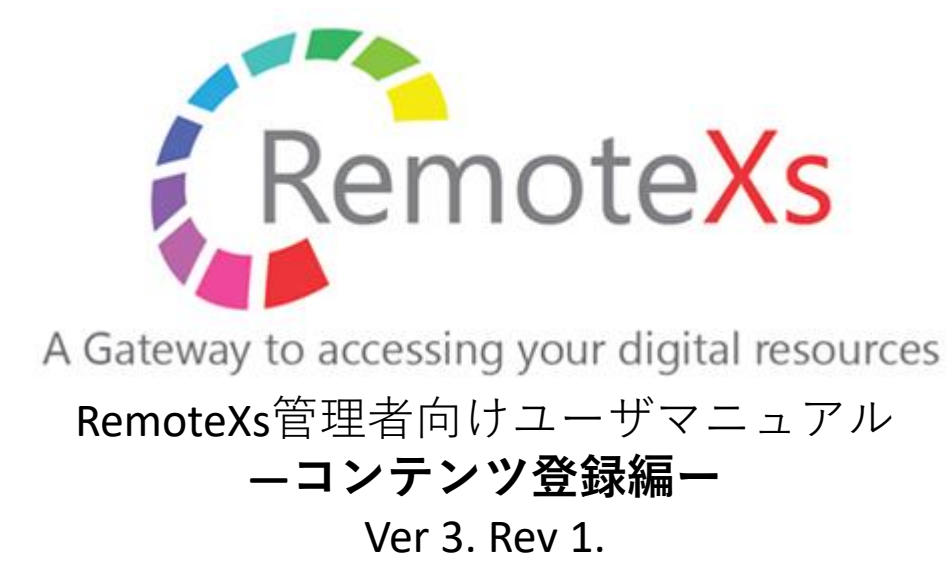

iJapan株式会社/iGroup Japan Customer Support 最終更新日:2020年5月15日

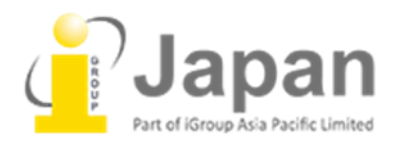

Index

| RemoteXs 推奨動作環境                                          | 3 |
|----------------------------------------------------------|---|
| 1.データベースを追加する                                            |   |
| 1-1 Add new Databaseでデータベースを一つ追加する                       | 4 |
| 1-2 Bulk Import Databasesで2つ以上のデータベースをまとめて登録する           | 5 |
| 2. 文献レコード(ジャーナル、電子ブック)を追加する                              |   |
| 2-1 Add New Biblioでジャーナルまたは電子ブックを一つ追加する                  | 7 |
| <b>2-2 Bulk Import Biblio</b> で二つ以上のジャーナル、電子ブックをまとめて追加する | 8 |
| Tips(よくある質問と対処法)                                         | 9 |

### ブラウザ

- Google Chrome: Version 65以上
- FireFox: Version 60以上
- Microsoft Edgeは次期バージョンより動作保証

※その他のブラウザにつきましては動作保証は御座いません。

Safari、Opera、モバイル版のChrome、 Safari、Firefox(軽量版を除く)は動作しますが、 保証は致 しかねます。

### 0 S

※基本的に上記の動作保証対象ブラウザが使えるもの。

- Windows7以上
- Apple OS X
- Linux
- iOS Android

#### 本マニュアルの目的

このマニュアルでは、データベース、ジャーナル、電子ブックを管理者の権限で登録する手順を紹 介します。

これらのコンテンツ登録については基本的にRemoteXsの提供元であるEclat社が作業します。お客様の管理者権限で登録することも可能ですが、Eclat社の作業が必要なケースもございます。その際は弊社カスタマーサポートまでお問い合わせいただき、差支えなければ弊社メールアドレスを利用した管理者アカウントを付与していただけますと登録作業がより円滑に進む場合がございます。

# 1. データベースを追加する方法

| ダッシュボード            | コンテンツ             | Remote>   | 〈s ユーザー | ユーザカテコ          | ו –ענ        | Resource Groups | 出版社          |
|--------------------|-------------------|-----------|---------|-----------------|--------------|-----------------|--------------|
| <b>①ダッシュボート</b>    | 「上のタブから           | 。<br>「コンテ | シツ」を選   | 選択します。          |              |                 |              |
|                    |                   |           | -       | Resource 文献レコード | Tutorial お知り | らせ メディアギャラリー ニュ | ースレター 有用なリンク |
| + Add new Database | e + Bulk Import I | Databases |         |                 |              |                 |              |
| 掲載 Contains        |                   |           |         |                 |              |                 |              |
| はい 🗸               | フィルター             | リセット      |         |                 |              |                 |              |

②データベースをひとつ登録する場合はAdd new Databaseを、2つ以上のデータベースをまとめて登録 する場合はBulk Import Databasesを選択します。

# 1-1. Add new Databaseでデータベースをひとつずつ追加する

※データベース追加設定後も接続、コンテンツへのアクセスができない場合は、不具合の画面キャプ チャと添えて弊社カスタマーサポートまでお問い合わせください。

| Database Landing Page   URL*   Peers da dd "heput/" to the Database Landing Page URL   Database Description   If the field of the field of the                                                                                                    | 行のウェイトを表                                      |
|----------------------------------------------------------------------------------------------------|-----------------------------------------------|
| URL *  Prese do ad * http:// to the Deadases Landing Page URL Database Description  P < Deadase Description  P < Deadase Description P < Deadase Description P < Dead                 |                                               |
| Preserved add** http://* to the Detabases Landing Page URL.         Database Description         If is is if if is if if is if if it is if if it is if if if if if if if if if if if if if                                                                                                    |                                               |
| Prese da add "trop/" to the Database Landing Page URL Database Description  For sample, return "interesting add any rating  For sample, return "interesting add any rating  For sample, return "interesting add add add add add add add add add ad                                                                                                    |                                               |
| Detabase Description                                                                                                    | .com/index.html".<br>URL portion after hostna |
| Proy all hosts for this domain     Proy only specified host     BOT 7 5 Lation      Bottor: WYSWYG      This Text will be shown as the description text for the basebase.      Tags     O      Authentication Settings      Authentication for the settings      Authentication for the settings      Authentication for the set of the filter/www.sciencedirect.com <sup>-</sup> .      Pressword Authentication Settings      Authentication host hame      Pressword Authentication Settings      Authentication nost hamped <sup>-</sup> and any training URL periode after hostname.      Authentication username      Authentication password      Authentication password      Authenti |                                               |
| Provy only specified host  Comparison  Editor; WYSIWYG •  The Text will be shown as the description reas for the Database.  Tags  Co  Resource Category  *2U - •  Authentication Stutings  Authentication (default)  Password Authentication  • Password Authentication • Password Authentication • Password Authentication Settings  Authentication hostname  For example, enter "www.sciencedirect.com", In case of Theps//www.sciencedirect.com", HestDomen name should not contain http://, https:// and any training URL portion after hostname.  Authentication username  Authentication password                                                                                                    |                                               |
| Editor: WYSWYO  This Text will be shown as the description text for the Database. Tags  Tags  Resource Category  -2U- →  - Authentication Settings  Authentication Settings  Authentication for Parasword Authentication  - Password Authentication Settings  Authentication hostname  For sample, enter "www.sciencedirect.com",  HestoDomain name should not contain http://, http://and.any trailing URL portion after hostname.  Authentication password  - Authentication password  - Authentication password  - Authentication password  - Authentication password  - Authentication password  - Authentication password  - Authentication password  - Authentication password  - Authentication password  - Authentication password  - Authentication password  - Authentication password  - Authentication password  - Authentication password                                                                                                    |                                               |
| Editor: WYSWVG     Tags   Resource Category   -zuc-   •Authentication Settings   Authentication Type *   • Password Authentication   • Password Authentication   • Password Authentication Settings   Authentication hostname   For example, enter "www.sciencedirect.com", theorem.   Authentication username   Authentication password   For example, enter "www.sciencedirect.com", theorem.   Authentication settings   Authentication settings   Authentication settings   Authentication hostname   For example, enter "www.sciencedirect.com", theorem.   Authentication password                                                                                                    |                                               |
| Bit This Text will be shown as the description text for the Database.         Tags         Common Settings         Authentication Settings         Authentication Type *         Image: Password Authentication         Password Authentication Settings         Authentication hostname         For example, enter "www.sciencedirect.com", Incase of "http://www.sciencedirect.com", Head/Domain head/, http:// and any tealing URL portion after hostname.         Authentication username         Authentication password                                                                                                    |                                               |
| Editor: WYSIWYG  This Text will be shown as the description text for the Database. Tags Tags  Resource Category  - *au- •  - *Authentication Settings Authentication Type *  • Password Authentication Password Authentication Password Authentication Settings Authentication hostname  For example, enter "www.sciencedirect.com". Host/Domain name should not contain http://, https:// and any trailing URL portion after hostname. Authentication password Authentication settings  For example, enter "www.sciencedirect.com". Authentication password                                                                                                    |                                               |
| This Text will be shown as the description text for the Database.          Tags                                                                                                    |                                               |
| Tags         o         Resource Category         -tzu · ✓         • Authentication Settings         Authentication Type *         • IP Authentication (default)         • Password Authentication         9         • Authentication hostname         For example, enter "www.sciencedirec.com", Hebs/Ubomsin name should not contain http://, https:// and any trailing URL portion after hostname.         Authentication username         Authentication password                                                                                                    |                                               |
| Resource Category  -zuxuthentication Settings  Authentication Type *  Password Authentication  Password Authentication  Password Authentication Settings  Authentication hostname  For example, enter "www.selencedirect.com", Hostify and any trailing URL portion after hostname.  Authentication username  Authentication password                                                                                                    |                                               |
| Resource Category<br>-/zu -<br>• Authentication Settings<br>Authentication Type *<br>• IP Authentication (default)<br>• Password Authentication<br>• Password Authentication Settings<br>• Authentication hostname<br>For example, enter "www.sciencedirect.com". Hostname.<br>Authentication username<br>Authentication username<br>Authentication password<br>Authentication password<br>Authentication password                                                                                                    |                                               |
| Resource Category          -/2U - v         • Authentication Settings         Authentication Type *         • IP Authentication (default)         • Password Authentication Settings <b>9</b> Authentication hostname         For example, enter "www.sciencedirect.com".         Host/Domain name should not contain http://, https:// and any trailing URL portion after hostname.         Authentication username         Authentication password                                                                                                    |                                               |
| Password Authentication Settings Authentication hostname For example, enter "www.sciencedirect.com" in case of "http://www.sciencedirect.com". Host/Domain name should not contain http://, https:// and any trailing URL portion after hostname. Authentication username Authentication password                                                                                                    |                                               |
| Authentication hostname For example, enter "www.sciencedirect.com" in case of "http://www.sciencedirect.com". Host/Domain name should not contain http://, https:// and any trailing URL portion after hostname. Authentication username Authentication password EIII                                                                                                    |                                               |
| For example, enter "www.sciencedirect.com" in case of "http://www.sciencedirect.com".<br>Host/Domain name should not contain http://, https:// and any trailing URL portion after hostname.<br>Authentication username<br>Authentication password                                                                                                    |                                               |
| Host/Domain name should not contain http://, https:// and any trailing URL portion after hostname. Authentication username Authentication password E語                                                                                                    |                                               |
| Authentication username Authentication password E語                                                                                                    |                                               |
| Authentication password                                                                                                    |                                               |
| Authentication password                                                                                                    |                                               |
| <b>言</b> 語                                                                                                    |                                               |
| 言語                                                                                                    |                                               |
|                                                                                                    |                                               |
|                                                                                                    |                                               |
|                                                                                                    |                                               |
| ニュートラル言語 >                                                                                                    |                                               |

4

### 1 Database Name

登録するデータベース名を入力します。

### **2**URL

登録するデータベースのURLを入力します。 (例)http://sciencedirect.com/index.html

③Database description (オプション)

登録するデータベースの説明を入力します。

④Tags(オプション) 登録するデータベースにタグをつけることができます。

### **5**Resource Category

登録するデータベースを、ポータルのリスト上のどの見出し の下に表示するかを選択します(なし、E-Databases, Ejournals, Ebooks)

上図:E-journals見出し例

### **6**Host/Domain name

登録するデータベースのURLのhttp://またはhttps://の後から.com等までを入力します。 (例)http://sciencedirect.com/index.htmlの場合、sciencedirect.com

### **⑦**Rewrite Settings

基本的にProxy all hosts for this domainを選択します。

### **8**Authentication Type

- ・IP認証の場合-IP Authentication (default)
- ・パスワード認証の場合-Password Authentication
- を選択します。

### ⑨Password Authentication Settings (IP認証の場合空欄)

すぐ上の設定でPassword Authenticationを選択した場合のみ入力します。

- ・Authentication hostname-⑥で入力したものと同じ内容を入力します。
- ・Authentication username-コンテンツ自体のアクセスに必要なユーザ名を入力します。
- ・Authentication password-コンテンツ自体のアクセスに必要なパスワードを入力します。

### 10 Language

データベース情報をポータル上で表示する際のデフォルト言語を選択できます。

### <sup>11</sup>PDF Download Limit(任意)

論文のダウンロード回数/日を制限できます。

# 1-2 Bulk Import Databasesで2つ以上のデータベースをまとめて登録する

※追加設定後も接続できない場合は、不具合の画面キャプチャと添えて弊社カスタマーサポートまで お問い合わせください。

ーインポート ーテンプレート Excel template file or this import. Your template file should contain the following column headers: control template file or this import. Your template file should contain the following column headers: control template file or this import. Your template file should contain the following column headers:

①赤枠のExcel Template Fileからテンプレートファイルをダウンロードします。

resource\_title resource\_description

②下の通り、各項目を入力します。

①**resource\_title** データベース名を入力します。

**②resource\_description(オプション)** データベースの説明を入力できます(空欄可)

**③landing\_page\_title** データベースの表示タイトルを入力します。

④ landing\_page\_url 表示ページのURLを入力します。(例)http://sciencedirect.com/index.html

⑤**proxy\_resource\_url** ドメイン名を入力します。(例)sciencedirect.com

**⑥proxy\_resource** プロキシ設定を入力します。

⑦resource\_category ポータル上でどの見出しの下に表示させるかを次から選択し、 入力します。(Database, eJournal, eBook, なしの場合空欄)

⑧**tags(オプション)** 設定すると、後にユーザがタグをもとに検索することができます。(空欄可)

③全ての入力が終わったら、ファイルを保存します。

「ファイルを選択」ボタンで作成したExcelファイルを選択し、 Importボタンを押してアップロードは完了です。 ファイル

| template-remotexs_r<br>38.5 KB<br>application/vnd.ms-e | esource_import_2.xls<br>xcel |
|--------------------------------------------------------|------------------------------|
| ファイルを選択                                                | 崖択されていません                    |
| Select a different file                                | from your local system.      |

上図: E-journals 見出し例

resource category

補足:<u>テンプレートExcelファイルのSheet 2, Permitted Value</u>は無視して問題ありません。

### 2. 文献レコード(ジャーナル、電子ブック)を追加する方法 ※登録には、紐づくデータベースが既に登録されている必要があります。

| • Add New Riblia • Rulk Import Riblia           |  |
|-------------------------------------------------|--|
| Add New Biblio                                  |  |
| 掲載 Contains Type of Publication Parent Resource |  |

①コンテンツタブがクリックされている状態で、画面右側「文献レコード」を選択します。

ジャーナルまたは電子ブックをひとつ登録する場合はAdd New Biblioを、2つ以上のジャーナルまたは電子ブックをまとめて登録する場合はBulk Import Biblioを選択します。

# 2-1. Add New Biblioでジャーナルまたは電子ブックをひとつずつ追加する

 Publication Typeのプルダウンから、ジャーナルの場合はJournalを、 電子ブックの場合はeBookを選択します。 Publication Type \*

Select Type... 🔻

| Authors     | - 出版社           |                 |
|-------------|-----------------|-----------------|
| Abstract    | Publisher       |                 |
| すべてのテキスト    |                 |                 |
| Publication | Place Published | Publisher(必須項目) |
| 出版社         |                 |                 |
| Identifiers |                 |                 |
| Locators    |                 |                 |
| キーワード       |                 |                 |
| Other       |                 |                 |
|             |                 |                 |
| Authors     | -Locators       |                 |
| Abstract    | URL             |                 |
| すべてのテキスト    |                 |                 |
| Publication | DOI             | URL(必須項目)       |
| 出版社         |                 |                 |
| Identifiers |                 |                 |
| Locators    | 1               |                 |
| キーワード       |                 |                 |
| Other       |                 |                 |

②出版者タブのPublisherと、LocatorsタブのURLは<u>必須入力項目</u>となります。追加するコンテンツの出版者名およびURLを入力します。

| · · · ·           |                                                  |                                                    |         |   |        |        |
|-------------------|--------------------------------------------------|----------------------------------------------------|---------|---|--------|--------|
| 9イトル              |                                                  |                                                    |         |   |        |        |
| ublication Type * |                                                  |                                                    | -       |   |        |        |
| Journal 🔻         |                                                  |                                                    |         |   |        |        |
| Authors           | - Authors                                        |                                                    |         |   |        |        |
| Abstract          | Enter a single name per line using a format such | h as "Smith, John K" or "John K Smith" or "J.K. Sm | iith"   |   |        |        |
| すべてのテキスト          |                                                  |                                                    |         |   | 行のウェ   | イトを表示す |
|                   | 名前                                               |                                                    | カテゴリー   |   | 役割     |        |
| Publication       |                                                  | 0                                                  | Primary | ~ | Author | ~      |
| 出版社               |                                                  |                                                    | Dimen   |   | Author |        |
| dentifiers        |                                                  | 0                                                  | Primary | Ŷ | Author | Ŷ      |
| ocators           | ÷                                                | 0                                                  | Primary | ~ | Author | ~      |
| キーワード             | <b>+</b>                                         | 0                                                  | Primary | ~ | Author | ~      |
| Other             | More contributors                                |                                                    |         |   |        |        |
|                   |                                                  |                                                    |         |   |        |        |
|                   |                                                  |                                                    |         |   |        |        |
|                   |                                                  |                                                    |         |   |        |        |
| 'arent Resource * |                                                  |                                                    |         |   |        |        |

③タイトルを入力し、親データベースを選択します。

すべての入力が完了したら、Publishボタンを押して登録は完了となります。

## 2-2. Bulk Import Biblioで二つ以上のジャーナル、電子ブックをまとめて追加する

-インポート-

ーテンプレート Excel template file or this import. Your template file should contain the following column headers: type, tude, OKE, parent\_resource, tags, publisher, issn, isbn, author\_name, abstract

①上図のボタンからExcelのサンプルテンプレートをダウンロードします。

| 1 | type | title | URL | parent_resource | tags | publisher | issn | isbn | author_name | abstract |
|---|------|-------|-----|-----------------|------|-----------|------|------|-------------|----------|
| 2 |      |       |     |                 |      |           |      |      |             |          |

②下の通り、各項目を入力します。

### ①type

- ・ジャーナルの場合-131
- ・電子ブックの場合-**100**

をそれぞれ入力します。

②title (必須)

追加するジャーナルおよび電子ブックのタイトルを入力します。

③URL(必須)

追加するジャーナルおよび電子ブックのURLを入力します。

### ④parent\_resource (必須)

追加するジャーナルおよび電子ブックの親データベース名をプルダウンから選択し、入力します。 ※4ページの①または6ページの①で既にRemoteXsに登録されているデータベースである必要があります。

### ⑤tags (オプション)

設定すると、後にユーザがタグをもとに検索することができます。(空欄可)

### 6 publisher

出版者名を入力します。(空欄可)

⑦issn (ジャーナルの場合)ISSNを入力します (空欄可)

### ⑧isbn (電子ブックの場合)

ISBNを入力します(空欄可)

### (9) author\_name (オプション)

著者名を入力できます(空欄可)

### 10abstract (オプション)

抄録を入力できます(空欄可)

### 11biblio\_type

コンテンツのタイプを入力します。(①で入力されている場合は空欄可)

③Excelファイルの必要事項をすべて入力したらファイルを 保存します。

ファイルを選択ボタンから当該Excelファイルを選択し、イ ンポートボタンを押下してアップロードは完了です。

| yandex_atupurodotesutoyongxls<br>27 KB |   |
|----------------------------------------|---|
| ファイルを選択 違択されていません                      | U |

File

8

# Tips(よくある質問と対処法)

①管理者権限で登録したデータベース、ジャーナル、電子ブックがポータル上に表示されるにもかかわらずアクセスできない。

→まず出版社様によりRemoteXsのIPが登録されていることをご確認ください。IPが登録されているにも かかわらず繋がらない場合は、不具合が発生している状況の分かるスクリーンショット等をキャプ チャしていただき、弊社カスタマーサポートまでお問い合わせください。